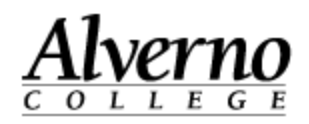

#### Creating an Assignment in LiveText

| Task                                                                          | Screen Shot                                                                                                    |
|-------------------------------------------------------------------------------|----------------------------------------------------------------------------------------------------|
| 1. Log in to LiveText.com using your<br>LiveText username and password.       |                                                                                                    |
| 2. Click Current Terms dropdown and select the current semester.              | All Current Terms<br>All Current Terms<br>All Terms<br>SPRING 2015<br>2016SP<br>2015FA<br>2015CF<br>Training Term<br>Summer 2014<br>Master Term |
| 3. Click the name of the course that you would like to add and assignment to. | Term 2016SP                                                                                                    |
|                                                                               | Term     Course Code     Course       2016SP     GEO-100 - 01     Adu                                                                           |

414-382-6700

helpdesk@alverno.edu

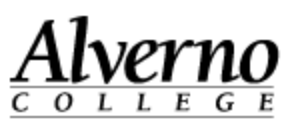

| Task                                                                                                    | Screen Shot                                                                                                    |
|----------------------------------------------------------------------------------------------------|----------------------------------------------------------------------------------------------------|
| 4. Click Assignments.                                                                                                    | Courses Main Page > Adult Eve & Online Orientation<br>GEO-100 - 01<br>Overview Assignments Students Standards & Outcomes Annou<br>Course Overview                                                                                      |
| 5. Note: all of your classes will contain a<br>LiveText Assignment Shell. The<br>Assignment Shell contains 3 rubrics<br>(Narrative Transcript, Overall Score and<br>Honors). You can modify the shell or<br>create an assignment from scratch. For<br>our example, we will create a new<br>LiveText assignment. | Overview Assignments Students Standards & Outcomes Announcements    Course Assignments Overview    + Create Copy Delete     Assignment Assir al Due   Assignment Assir al Due   Alverno LiveText January 25, 2016   May 19, 2016 Shell |
| 6. Click the Create button.                                                                                                    | Overview Assignments Stude is Standards & Outcomes Ann   Image: Course Assignments Overview   Image: Copy Image: Delete   Image: Assignment Assigned Due                                                                               |

2 U:\Tech Services\LiveText\LT Job Aids\Creating assignments in LiveText.docx

Revised 1/28/2016

#### 414-382-6700

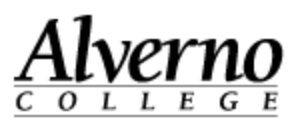

| Screen Shot         |                                                                                                    |
|---------------------|----------------------------------------------------------------------------------------------------|
| General Information |                                                                                                    |
| Title (Required)    | Jim's Practice Assignment                                                                                 |
|                     |                                                                                                    |
|                     |                                                                                                    |
|                     |                                                                                                    |
| Assignment URL      | body p<br>https://c1.livetext.com/misk5/sso/WIAC1677/assignment/1655613                                   |
|                     |                                                                                                    |
|                     | body p                                                                                                    |
| Assignment URL      | https://c1.livetext.com/misk5/sso/WIAC1677/assignme1655613                                                |
|                     |                                                                                                    |
| Assignment URL      | https://c1.livetext.com/misk5/sso/WIAC1677/assignment/1655613                                             |
|                     | Show Assignments to Students                                                                              |
|                     | Show Less 🔨                                                                                               |
|                     | Screen Shot General Information Title (Required) Description Assignment URL Assignment URL Assignment URL |

#### 414-382-6700

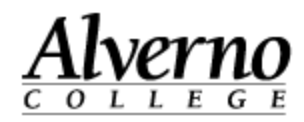

| Task                                                                                                    | Screen Shot                                                                                                    |
|----------------------------------------------------------------------------------------------------|----------------------------------------------------------------------------------------------------|
| 12. In the Resources & Settings area, click<br>Show More to expand selections.                                                                                                    | Resources & Settings          Submission Status Change Confirmation ⑦         Allow Livetext Documents         Allow External Files |
| <ul> <li>13. There are several checkboxes in the<br/>Resources &amp; Settings area. Submission<br/>Status Change Confirmation (A) warns<br/>you when you click on a student's name<br/>prior to the student submitting the<br/>assignment. Clicking on a student's<br/>name can result in the student being<br/>locked out of the assignment.</li> <li>14. Allow LiveText Documents (B) should<br/>be unchecked unless students are<br/>uploading to a LiveText template.</li> <li>15. Require Templates (C) should be<br/>checked only if you are providing a<br/>LiveText template.</li> <li>16. Check Allow External Files (D) if you<br/>would like student file uploads.</li> <li>17. Allow External Files must be checked if<br/>you expect students to upload work.</li> </ul> | Resources & Settings                                                                                                    |

414-382-6700

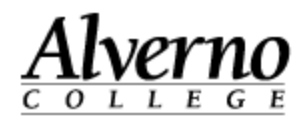

| Task                                                                                                    | Screen Shot                                                                                                    |
|----------------------------------------------------------------------------------------------------|----------------------------------------------------------------------------------------------------|
| <ul> <li>18. It is possible to restrict submissions to one file type (A) and a set the minimum (B) and maximum number of file (C) that must be uploaded. After making these selections, click the Add button (D). Minimum and maximum settings will be reflected above (E).</li> <li>Note: if you your assignment requires two different types of files (one document and one video for example), do not specify a file type.</li> </ul> | File Type   Documents, Minimum: 1 Maximum: 2 ×   File Type   Documents (.doc, .docx, .odt, .txt, .rt5 df)   Number of External Files ⑦   Minimum   1   B   Image: Set Maximum   Maximum   2   Add |
| 19. Click Attach in the Resources area to<br>attach documents you would like<br>students to have as resources for the<br>assignment, like a word templates.                                                                                                    | Resources     Attach       URLs     Insert       Standards     Attach                                                                                                    |

414-382-6700

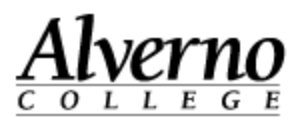

| Task                                                                                                    | Screen Shot                                                                                                    |
|----------------------------------------------------------------------------------------------------|----------------------------------------------------------------------------------------------------|
| <b>20.</b> Click Upload (A), Browse for a file on your computer (B), and click Attach (C).                                                                                                    | Attach Resources to Assignment       ×         IveText Documents       File Manager         Browse your computer to upload:       A         Browse       No file selected.         Up to 1 GB in       Attach         Cancel |
| <ul> <li>21. If you would like to add a website, paste the web link in the URL's area (A) and click Insert (B).</li> <li>22. Do not attach Standards (C). Standards are configured in the Rubrics.</li> </ul> | Resources Attach B<br>URLs Insert<br>Standards Attach                                                                                                    |
| 23. In the Assessment area after Rubrics,<br>click the Attach button to attach rubrics.<br>This brings up the Attach Rubrics to<br>Assignment screen.                                                         | Assessment<br>Rubrics Attach<br>Show Rubrics to Students ⑦<br>Students Can Retract Submission ⑦<br>Assessment Type © Summative © Formative                                                                                   |

414-382-6700

Task

helpdesk@alverno.edu

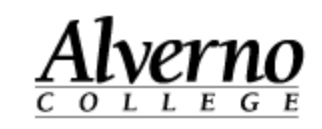

#### Screen Shot

| 24. To search for the appropriate rubric,                                                                                                    | Attach Rubrics to Assignment ×                                                                       |
|----------------------------------------------------------------------------------------------------|----------------------------------------------------------------------------------------------------|
| <ul><li>type a search term in the text box (A) and click Filter (B).</li><li>25. Check the box next to the rubric(s) that you would like to add (C).</li></ul> | Ability Problem Solving Level 2 X Ability Problem Solving Level 1 X<br>A showing 1-4 of 4 1          |
| 26. Click Attach (D).                                                                                                    | View Label All                                                                                       |
| 27. Repeat the process to add additional                                                                                                    | problem Filter All 💌                                                                                 |
| rubrics.                                                                                                    | Type Date Created Date Modified                                                                      |
|                                                                                                    | Ability Problem Solving Level Assessment Jul 10, 2015 10:01 AM Aug 5, 2015 2:41 PM<br>1              |
|                                                                                                    | Ability Problem Solving Level     Assessment     Jul 10, 2015 9:56 AM     Aug 5, 2015 2:44 P       2 |
|                                                                                                    | Ability Problem Solving Level Assessment Jul 10, 2015 9:52 AM Aug 5, 2015 2 +6 PM<br>3               |
|                                                                                                    | Ability Problem Solving Level Assessment Jul 10, 2015 9:43 AM Augur, 2015 2:47 PM                    |
|                                                                                                    | Attach Cancel                                                                                        |

414-382-6700

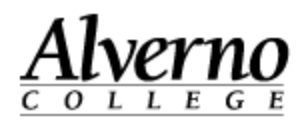

| Task                                                                                                    | Screen Shot                                                                                                    |
|----------------------------------------------------------------------------------------------------|----------------------------------------------------------------------------------------------------|
| For the Narrative Transcript and Honors<br>rubrics, check the Withhold Assessment<br>Document box (A).                                                                   | Assessment A                                                                                                    |
| 28. Check the box next to Show Rubrics to<br>Students (B) so that students can see<br>feedback on rubrics that are not<br>withheld.                                      | Attach  Attach  Attach  Attach  Ability Problem Solving Level 2  Withhold assessment document and completed rubric from students  Ability Problem Solving Level 1  Ability Problem Solving Level 1  Ab |
| 29. Checking Students Can Retract<br>Submissions (C), allows students to<br>remove and re-upload documents prior<br>to the time that the instructor begins<br>assessing. | Show Rubrics to Students ?                                                                                                    |
| 30. Under Assessment Type, click Show<br>More to expand selections.                                                                                                    | Assessment Type © Summative © Formative Show More >                                                                                                    |
| 31. Choose either Summative or Formative.<br>This will help when running reports.                                                                                        | Assessment Type                                                                                                    |
| 32. Click the box next to Publish Grades so that students can see feedback                                                                                               | Publish Grades                                                                                                    |
| contained in the Grade area.<br>33. Uncheck Sync Grades with LMS.<br>34. edTPA is for Education students.                                                                | Sync Grades with LMS edTPA                                                                                                    |
|                                                                                                    |                                                                                                    |

414-382-6700

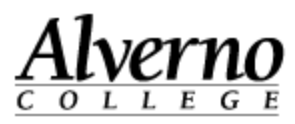

| Task                                                                                                    | Screen Shot          |                             |
|----------------------------------------------------------------------------------------------------|----------------------|-----------------------------|
| 35. Other Assessors allows for additional faculty to be added for assignments that have multiple assessors. | Other Assessors      | Include Other Assessors     |
| 36. Click Show More in the Availability section to expand the options                                       | Availability         |                             |
| section to expand the options.                                                                              | Availability         |                             |
|                                                                                                    | Post Date (Required) | 01/25/2016 🗰 02:00 PM 🔹 CST |
|                                                                                                    | Post                 | ○ Post now                  |
|                                                                                                    |                      | Show More >                 |
| 37. Under Availability, decide when to post                                                                 |                      |                             |
| the assignment and add a due date.                                                                          | Availability         |                             |
|                                                                                                    | Post Date (Required) | 01/25/2016 02:00 CST        |
|                                                                                                    | Due Date             | 05/11/2016 🗰 07:30 PM 🔻 CST |
|                                                                                                    | Post                 | Post now Operation Post on  |

414-382-6700

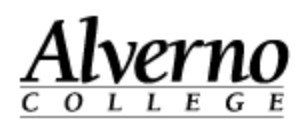

| Task                                                                                                    | Screen Shot                                                                                                    |
|----------------------------------------------------------------------------------------------------|----------------------------------------------------------------------------------------------------|
| 38. Scroll up and copy the URL.                                                                                                    | Assignment URL body<br>https://c1.livetext.com/misk5/sso/WIAC1677/assignment/1655613<br>Show More >                         |
| 39. In Moodle, Turn on Editing and click<br>add > External Tool > General Tool.                                                                                  | Quiz<br>SCORM package<br>Survey                                                                                             |
|                                                                                                    | esources     External tools       Book     Image: General tool       File     Image: Add from xpLor       Folder     Folder |
| <ul><li>40. Give the assignment a name.</li><li>41. Paste the LiveText link in the Launch<br/>URL textbox.</li><li>42. Click Save and Return to Class.</li></ul> | Image: Adding a new External tool ⊕         Image: General                                                                  |
|                                                                                                    | Activity name*       LiveText Essay Assignment         External tool type (?)       Automatic, based on launch URL • • • ×  |
|                                                                                                    | Launch URL ⑦ https://c1.livetext.com/misk5/sso/WIAC1677/assignment/1655613<br>LiveText                                      |